# Инструкция по процессу подачи заявления о проведении аттестации в электронной форме

**1.** Форма подачи заявления с Единого портала государственных услуг (ЕПГУ): <a href="https://www.gosuslugi.ru/600163/1/form">https://www.gosuslugi.ru/600163/1/form</a>

| слуга поможет с | тдельным категори | ям педагогических работников |
|-----------------|-------------------|------------------------------|
| юдать заявление | и получить решени | е об аттестации на           |
| квалификационны | ые категории:     |                              |
| - первую        |                   |                              |
| - высшую        |                   |                              |
| – педагог-мето  | одист             |                              |
| – педагог-наст  | авник             |                              |

- 2. Заявитель последовательно заполняет все требуемые сведения на форме заявления:
  - 2.1 Заполнение данных на форме:

| B.                    |                       |               |      |
|-----------------------|-----------------------|---------------|------|
| Место рождения        |                       |               |      |
| and the second second |                       | the Continues | 1000 |
| Паспорт гражданин     | a PΦ                  |               |      |
| Серия и номер         |                       |               |      |
| A 4 4                 |                       |               |      |
| Дата выдачи           |                       |               |      |
| 100 - 100 P           |                       |               |      |
| Кем выдан             |                       |               |      |
| ИВД России            | and the second states |               |      |
| Код подразделения     |                       |               |      |
|                       |                       |               |      |
| Изменить              |                       |               |      |
|                       |                       |               |      |

2.2 Прикрепить документы, подтверждающие профессиональную деятельность:

| Например, портфолио, отчёты, свидетельства участия в конку<br>профессионального мастерства, конференциях, семинарах, на<br>исследовательской работе, долученты о присучадении государстве<br>наград, почётных званий, ведомственных знаков отличия<br>Если файлов больше 20, соберите их в архив zip или гаг |
|----------------------------------------------------------------------------------------------------|
| Перетащите файлы или выберите на компьютере                                                                                                    |
| Выбрать файлов на 150.0 Мб                                                                                                    |

2.3 Указать организацию для отправки заявления:

|                                                                                                    | Q                                                                                                  |
|----------------------------------------------------------------------------------------------------|----------------------------------------------------------------------------------------------------|
|                                                                                                    | Вы ранее выбрали                                                                                   |
|                                                                                                    | Министерство образования<br>Владимирской области<br>600000, Владимирская обл., г. Владимир, ул.    |
| Meser traper to ofgenomene<br>Bangempenoi of dear tr<br>CROUDE Bangempenoi of dear tr<br>CROUDE Bangempen | Комсомольская, д. 1<br>Адрес<br>600000, Владимирская обл., г. Владимир, ул.<br>Комсомольская, д. 1 |
|                                                                                                    | Наименование<br>Министерство образования Владимирской<br>области                                   |
| And And And And And And And And And And                                                                                                    | Выбрать                                                                                            |

3. Отправить заявление:

| Место рассмотрения<br>Министерство образования Владимирской области<br>600000, Владимирская обл., г. Владимир, ул. Комсомольская, д. 1              |
|----------------------------------------------------------------------------------------------------|
| Министерство образования Владимирской области<br>600000, Владимирская обл., г. Владимир, ул. Комсомольская, д. 1                                    |
|                                                                                                    |
| Срок оказания услуги - до 90 календарных дней                                                                                                    |
| Что дальше                                                                                                    |
| В течение 30 календарных дней в личный кабинет или на электронную<br>почту придёт уведомление с датой, временем и способом проведения<br>аттестации |
| Результат                                                                                                    |
| В течение 60 календарных дней после аттестации в личный кабинет<br>придёт решение аттестационной комиссии                                           |
| В личный кабинет                                                                                                    |
|                                                                                                    |
|                                                                                                    |

4. В личном кабине Заявителя на ЕПГУ необходимо отслеживать информацию о статусе поданного заявления в разделе Уведомления:

| енных услуг Россий | іской Федерац                | ции                                                |                                                                         |                                                                                                    |
|--------------------|------------------------------|----------------------------------------------------|-------------------------------------------------------------------------|----------------------------------------------------------------------------------------------------|
| Услуги             | Документы                    | Заявления                                          | second.                                                                 | ×                                                                                                    |
|                    |                              |                                                    | Профиль                                                                 |                                                                                                    |
|                    |                              | Архив                                              | Уведомления                                                             | -                                                                                                    |
|                    |                              |                                                    | Все организации и роли                                                  | Выйти                                                                                                    |
|                    | енных услуг Россий<br>Услуги | енных услуг Российской Федерац<br>Услуги Документы | енных услуг Российской Федерации<br>Услуги Документы Заявления<br>Архив | енных услуг Российской Федерации<br>Услуги Документы Заявления<br>Профиль<br>Уведомления<br>Все организации и роли |

### 4.1 Заявление отправлено в ведомство:

| госуслуги               | Гражданам 🗸                                                                   | Услуги                                           | Документы      | Заявления | Платежи | Помощь | Q | 80 | ~ |
|-------------------------|-------------------------------------------------------------------------------|--------------------------------------------------|----------------|-----------|---------|--------|---|----|---|
| Уведомл                 | ения                                                                          | /                                                |                | Архив     |         |        |   |    |   |
| Показать: Все           | /                                                                             |                                                  |                | 1         |         |        |   |    |   |
| () Заявлен<br>Сегодня 1 | ие Заявление отправлено в ведом:<br>в 15:32 Аттестация педагогических работии | <b>ство</b><br>иков образовательных организаций, | находящнося в. |           |         |        |   |    |   |
| 0                       | an Annanyinan provide to                                                      | -                                                |                |           |         |        |   |    |   |
| 0                       | er Normonitaan produkte in<br>Staaren aanse interest of                       |                                                  |                |           |         |        |   |    |   |
| 0                       | an Namara and Article in                                                      | and frank                                        |                |           |         |        |   |    |   |

### 4.2 Заявление принято к расмотрению:

| Портал государственных услуг Российской Федерации |              |                                                                                                    |           |         |        |   |    |   |  |
|---------------------------------------------------|--------------|----------------------------------------------------------------------------------------------------|-----------|---------|--------|---|----|---|--|
| госуслуги                                         | Гражданам    | <ul> <li>Услуги Документы</li> </ul>                                                                                | Заявления | Платежи | Помощь | Q | во | ~ |  |
| Уведомл                                           | ения         |                                                                                                    | Архив     |         |        |   |    |   |  |
| Показать: <mark>Все</mark>                        |              |                                                                                                    | Ŧ         |         |        |   |    |   |  |
| Заявлен<br>Вчера в                                | ние<br>15:49 | Заявление принято к рассмотрению<br>Аттестация педагогических работников образовательных организаций, находящихся в |           |         |        |   |    |   |  |

4.3 Далее заявление отправлено в РИС «Аттестация педагогических работников» и требуется внесения дополнительной информации в заявлении. Заявителю на ЕПГУ приходит уведомление о необходимости перейти в РИС «Аттестация педагогических работников»:

|              | (Назад                                                                                                    | Услуги Док                                                                                                    | чументы заявлёния                                                                                                    | ronarewar (Rowouth) 🗸 👘 🧸                                                                          |   |
|--------------|----------------------------------------------------------------------------------------------------|----------------------------------------------------------------------------------------------------|----------------------------------------------------------------------------------------------------|----------------------------------------------------------------------------------------------------|---|
| $\mathbf{i}$ | Аттестация педагогических работн<br>находящихся в ведении субъекта Р<br>частных организаций<br>№ 4936656067                                                                                                    | иков образовательных организаций,<br>оссийской Федерации, муниципальных и                                                                                                    | Действия :                                                                                                    | Заполните дополнительные поля<br>завления и отправате его<br>в ведомство, чтобы получить<br>услугу |   |
|              | Оницание дополнительной информа<br>Уполнокоченный орган субъегта Российско<br>Здрасткуйте! Для продолжения аттестация<br>Рагиозальной информационной системе и/и<br>аттестация образование33 дре 1. В заявления<br>2. Приверсителятся файла» соскозания для у<br>информация в заявление необходимо нажат<br>виссема дополнительная необходимо нажат<br>виссема дополнительная необходимо нажат | ри<br>Фодерации<br>необходимо внести дополнительную миформацию<br>и подаготических работников по ссылие ht<br>и подаготи алголических правотников поли (полее<br>и подаготи алголических алгонова (полее висеник<br>и отпраять на рассмотренное Виняконе Есит за<br>и отпраять на рассмотренное Виняконе Есит за | Сегодня в 14:16<br>на заявление в<br>tps://<br>ненеце знаком «*«)<br>а дополнительной<br>авллении не будет<br>комиссней | 2anbaiens                                                                                          |   |
|              | Показать историю                                                                                                    |                                                                                                    |                                                                                                    |                                                                                                    | - |
|              |                                                                                                    |                                                                                                    |                                                                                                    |                                                                                                    |   |

## 5. РИС «Аттестация педагогических работников» располагается по ссылке

### аттестация.образование33.рф

Авторизация в системе осуществляется через ЕСИА:

| 🗃 аттестация.образование33.рф | Аттеста                                           | ция педагогических работников |
|-------------------------------|---------------------------------------------------|-------------------------------|
|                               | ИС «БИПП»<br>Аттестация педагогических работников | ≡ на личный кабинет           |
|                               | вли                                               | Вход<br>чный кабинет          |
|                               | Имя пользователя                                  |                               |
|                               | Пароль                                            |                               |
|                               |                                                   | Войти 🗻                       |
|                               | Bo                                                | эйти через ЕСИА               |
|                               |                                                   |                               |
|                               |                                                   | Забыли пароль?                |
|                               |                                                   |                               |

### 6. Переход к заявлениям педагога в РИС:

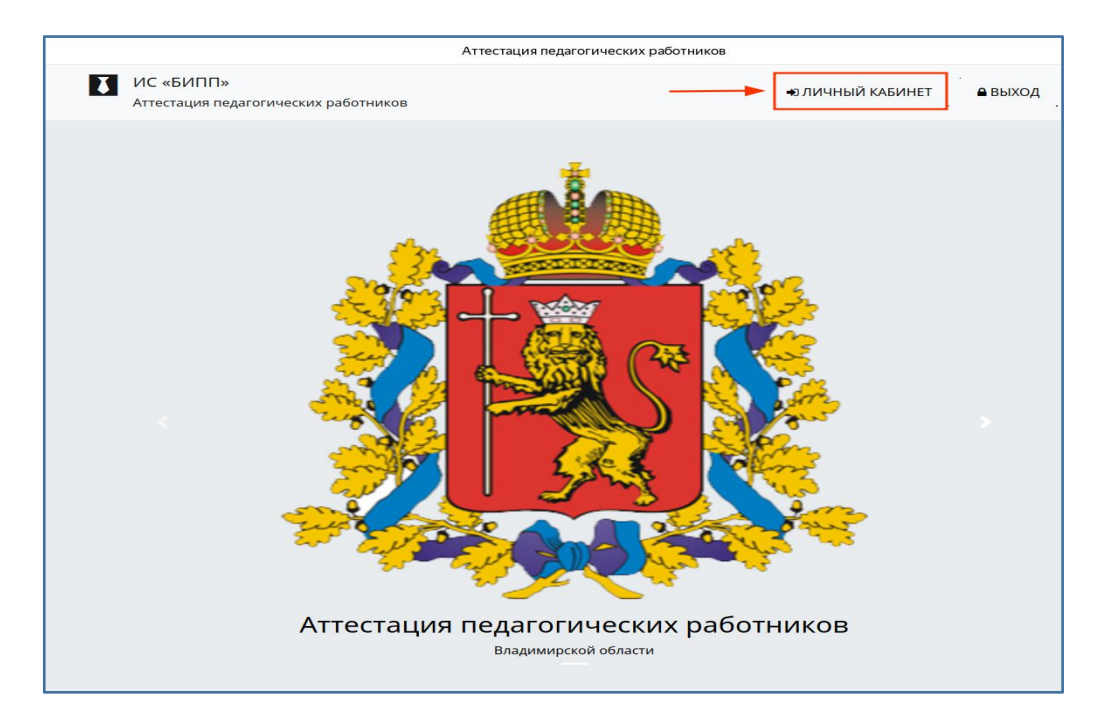

| № Аттестация педагогич × +                         |                       |                                                           |
|----------------------------------------------------|-----------------------|-----------------------------------------------------------|
| <ul> <li>(9) C</li> <li>аттестация.обра</li> </ul> | азование33.рф         | Аттестация педагогических работников Владимирской области |
|                                                    | Педагог (воспитатель) | Уведомления                                               |
| Пользователи 🕨                                     | Пользователи )        |                                                           |
| Заявления 🕨                                        | Заявления             |                                                           |
|                                                    | 069-759-621 35        |                                                           |
|                                                    | Логин                 | 56-75-47 S                                                |
|                                                    | Пароль                |                                                           |
|                                                    | Фамилия               | harmen .                                                  |
|                                                    | Имя                   | (max)                                                     |
|                                                    | Отчетсво              | human and                                                 |
|                                                    | снилс                 | 100 100 100 II                                            |

7. Выбор и изменение заявления (внесение дополнительной информации)

| Пользователи Р                                                       | Педагог (воспитате             | 2ЛЬ)<br>Запаления |             |         | В личный хабинет                                                                                                |                  | P                    |
|----------------------------------------------------------------------|--------------------------------|-------------------|-------------|---------|----------------------------------------------------------------------------------------------------|------------------|----------------------|
| Заявления •<br>Основания для<br>установления заявленной<br>категории | Заявления<br>+добавить Выгрузи | Tb                |             |         |                                                                                                    |                  |                      |
|                                                                      | Дата заявления                 | Номер в системе   | Фамилия     | Имя     | Отчество                                                                                                    | Статус заявления | Действия             |
|                                                                      | 30.01.2025                     | EPGU-24           | 10.7102     | 1923    | Transmitted                                                                                                    | Черновик         | • 🖉 🗖                |
|                                                                      | 101.008                        |                   | 8.000       | 1911    | transmitter.                                                                                                    | 11000            | •                    |
|                                                                      | 11.00                          | 800-1             | in a second | (layer) | in a second second second second second second second second second second second second second second second s | () comment       | • 1-3m3 10 20 50 100 |

7.1 Нажать на кнопку «Изменить»:

7.2 Дозаполнить все обязательные поля в заявлении(отмечены символом «\*»), Сохранить:

| 486                                  | Заявитель имеет награды, звания, ученые степени?*                                                                                                    |  |
|--------------------------------------|----------------------------------------------------------------------------------------------------|--|
| Пользователи н                       | Real Karal                                                                                                    |  |
| Заявления 🕨                          | Изменялись фамилия, имя, отчество заявителя?*                                                                                                    |  |
| Основания для                        | Automatical Control of Control of |  |
| установления заявленной<br>категории | Сведения о полученном образовании                                                                                                    |  |
|                                      | rog*                                                                                                    |  |
|                                      | Полученная специальность                                                                                                    |  |
|                                      | Уровень образования*                                                                                                    |  |
|                                      | sour run 📕 🗸 🔹                                                                                                    |  |
|                                      | Наименование образовательной организации*                                                                                                    |  |
|                                      | Квалификация*                                                                                                    |  |
|                                      |                                                                                                    |  |
|                                      | Скан-копии документов*                                                                                                    |  |
|                                      |                                                                                                    |  |
|                                      |                                                                                                    |  |
|                                      | Перетащите файлы сюда                                                                                                    |  |
|                                      |                                                                                                    |  |
|                                      |                                                                                                    |  |
|                                      |                                                                                                    |  |
|                                      | 😂 Buópans                                                                                                    |  |
|                                      | размер файла не более 100Mb                                                                                                    |  |

| at 100                  |                                                                                                    |
|-------------------------|----------------------------------------------------------------------------------------------------|
|                         |                                                                                                    |
| Пользователи 🕨          | Daswep dailna ne Gonze 100Mb                                                                                                    |
| Заявления 🕨             | Morto poforti                                                                                                    |
| Основания для           |                                                                                                    |
| установления заявленной |                                                                                                    |
| категории               | печиле ведле                                                                                                    |
|                         | Должность*                                                                                                    |
|                         | literature Control Control Con |
|                         | Предмет обучения                                                                                                    |
|                         | Ничего не выбрано                                                                                                    |
|                         | Место работы и должность (по совместительству)                                                                                                    |
|                         |                                                                                                    |
|                         |                                                                                                    |
|                         | Сведения о стаже                                                                                                    |
|                         | Общий педагогический(Полных лет)*                                                                                                    |
|                         |                                                                                                    |
|                         |                                                                                                    |
|                         |                                                                                                    |
|                         |                                                                                                    |
|                         | В организации(Полных лет)*                                                                                                    |
|                         |                                                                                                    |
|                         | 🜑 С порядком проведения аттестации педагогических работников организаций, осуществляющих образовательную деятельность, ознакомлен(а)*                                                                                                    |
|                         | 🐑 Прошу провести аттестацию в форме собеседования                                                                                                    |
|                         | 🐑 Имеется государственная награда, знак отличия или документ, подтверждающий, что педагог является призёром профессионального конкурса                                                                                                    |
|                         | Согласия                                                                                                    |
|                         | С С обработкой персональных данных*                                                                                                    |
|                         | Сохранить                                                                                                    |
|                         | conpertine                                                                                                    |
|                         |                                                                                                    |

7.3 После сохранения изменений, внесенных в заявление, станет доступна кнопка «Основания для установления заявленной категории»

| Сользователи<br>Заявления<br>Основания для<br>установления заявленной<br>категории | Педагог (воспитатель) Пользователи ) Заявления ) 1 Основания для установления заявленной категории Заявления | •                       | В личный кабинет |
|------------------------------------------------------------------------------------|----------------------------------------------------------------------------------------------------|-------------------------|------------------|
|                                                                                    | Общая информация                                                                                             |                         |                  |
|                                                                                    | Номер в системе                                                                                              | EPGU-24                 |                  |
|                                                                                    | Комментарий к статусу                                                                                        | ÷                       |                  |
|                                                                                    | Тип пользователя                                                                                             | Физическое лицо         |                  |
|                                                                                    | Категория заявителя                                                                                          | Заявитель               |                  |
|                                                                                    | Дата аттестационной комиссии                                                                                 | -                       |                  |
|                                                                                    | Информация о заявителе                                                                                       |                         |                  |
|                                                                                    | Фамилия                                                                                                    | ALC: YOU WANTED         |                  |
|                                                                                    | Имя                                                                                                    | 1953                    |                  |
|                                                                                    | Отчество                                                                                                    | No. of Concession, Name |                  |

7.4 Внести в заявление все требуемые основания для установления заявленной категории:

|                                                                    | Педагог (воспитатель)                                                                                                    | В лич |
|--------------------------------------------------------------------|----------------------------------------------------------------------------------------------------|-------|
| Пользователи 🕨                                                     | Пользователи > Заявления > 1                                                                                                    |       |
| Заявления<br>Основания для<br>установления заявленной<br>категории | <ul> <li>Основания для установления заявленной категории</li> <li>Основания для установления заявленной категории</li> <li>+добавить Выгрузить</li> </ul> |       |
|                                                                    | Нет данных                                                                                                    |       |

| Спользователи в<br>Заваленноя в<br>Осневания для<br>установления заявленной<br>категории | Педагог (воспитатель) польжения Соснования для установления заявленной категор Основания Результать участия обучающики в массовых мероприятиях (по направлению курируемой деятельности) Документы* | B Arenault salemer |
|------------------------------------------------------------------------------------------|----------------------------------------------------------------------------------------------------|--------------------|
|                                                                                          | Перетащите файлы сюда<br>размер файла не более 100Мо<br>Сохранить                                                                                                    |                    |

7.5 После внесения оснований для заявления станет доступна кнопка «Отправить на

рассмотрение»

 $\sim$ 

Необходимо отправить заявление на рассмотрение в аттестационную комиссию (кнопка «Отправить на рассмотрение» внутри заявления или кнопка Действия с заявлением):

| Сведения о получе                           | нном образовании                                                                                   |                                                                                                    |
|---------------------------------------------|----------------------------------------------------------------------------------------------------|----------------------------------------------------------------------------------------------------|
| атели Год                                   |                                                                                                    | 104                                                                                                    |
| пения   Полученная специал                  | њность                                                                                             | ( The second second sec |
| ования для<br>Новления заявленной           | เห                                                                                                 | house pojecesore                                                                                                    |
| гории Наименование обра                     | зовательной организации                                                                            | 10.00                                                                                                    |
| Квалификация                                |                                                                                                    | CONTRACTOR NO.                                                                                                    |
| Скан-копии докумен                          | тов                                                                                                | The second second reasons and the second                                                                                                    |
| Место работы                                |                                                                                                    |                                                                                                    |
| Место работы (основ                         | зное)                                                                                              | The second second seco  |
| Должность                                   |                                                                                                    | Referent .                                                                                                    |
| Место работы и дол»                         | кность (по совместительству)                                                                       | -                                                                                                    |
| Сведения о стаже                            |                                                                                                    |                                                                                                    |
| Общий педагогическ                          | кий(Полных лет)                                                                                    | P                                                                                                    |
| В занимаемой должн                          | ности(Полных лет)                                                                                  | r                                                                                                    |
| В организации(Полн                          | ых лет)                                                                                            |                                                                                                    |
| С порядком проведе<br>осуществляющих об     | ния аттестации педагогических работников организаций,<br>разовательную деятельность, ознакомлен(а) | да                                                                                                    |
| Прошу провести атте                         | естацию в форме собеседования                                                                      | нет                                                                                                    |
| Имеется государстве<br>педагог является при | нная награда, знак отличия или документ, подтверждающий, что<br>изёром профессионального конкурса  | нет                                                                                                    |
| Согласия                                    |                                                                                                    |                                                                                                    |
| С обработкой персон                         | чальных данных                                                                                     | да                                                                                                    |
| Изменить 💐 От                               | править на рассмотрение                                                                            |                                                                                                    |

| 欁              | Педагог (воспитатель | >)              |          |       | Уведомления |                  | P          |
|----------------|----------------------|-----------------|----------|-------|-------------|------------------|------------|
| Пользователи 🕨 | Попьзователи ) 3     | landroneen      |          |       |             |                  |            |
| Заявления •    | Заявления            |                 |          |       |             |                  |            |
| категории      | + добавить           |                 |          |       |             |                  |            |
|                | Дата заявления       | Номер в системе | Фамилия  | Има   | Отчество    | Статус заявления | Действия 🗮 |
|                |                      |                 |          |       |             |                  | - Y        |
|                | 30.01.2025           | EPGU-24         | in a sec | ines. |             | Черновик         |            |

7.6 В разделе Уведомления в личном кабинете Заявителя на ЕПГУ отображаются изменения статусов заявления:

|                                                                            |                                                                                                    | Портал государственных услуг Росси                        | йской Федера | ции         |         |        |   |    |   |
|----------------------------------------------------------------------------|----------------------------------------------------------------------------------------------------|-----------------------------------------------------------|--------------|-------------|---------|--------|---|----|---|
| осуслуги                                                                   | Гражданам 🛩                                                                                            | Услуги                                                    | Документы    | Заявления   | Платежи | Помощь | Q | во | ~ |
| Назад                                                                      |                                                                                                    |                                                           |              |             |         |        |   |    |   |
| Аттестация і<br>находящихся<br>частных орга<br>№ 4936552783                | педагогических работников об<br>я в ведении субъекта Российск<br>анизаций                              | разовательных организаций,<br>кой Федерации, муниципальні | Ден<br>ых и  | іствия :    |         |        |   |    |   |
| 🕓 Промежу                                                                  | иточные результаты по заявлению                                                                        |                                                           |              | 11:39       |         |        |   |    |   |
| <ul> <li>Заявлени</li> <li>Уполномоченны</li> <li>Заявление №ЕР</li> </ul> | е принято к рассмотрению<br>ый орган субъекта Российской Федерац<br>PGU-2 прошло техническую проверку. | <b>ции</b><br>Теперь заявлению предстоит пройти:          | экспертизу.  | 11:00       |         |        |   |    |   |
| 🕔 Ожидани                                                                  | ие дополнительной информации                                                                           |                                                           | 10.0         | .25 в 10:53 |         |        |   |    |   |

Также изменения статусов заявления и оповещение о результате аттестации будут отображаться в личном кабинете педагога в РИС «Аттестация педагогических работников». Для этого необходимо перейти в раздел Уведомления:

|    | . 8 | ×       |
|----|-----|---------|
|    | 73  | Ŧ       |
|    |     | P       |
|    |     |         |
|    |     |         |
|    |     |         |
| ия | 8   | ]       |
|    |     |         |
|    | 9   |         |
| 8  | BHR | BMR (2) |

|                         | Аттестация педагогических работни                                                            | KOB                       |  |
|-------------------------|----------------------------------------------------------------------------------------------|---------------------------|--|
| X                       | ИС «БИПП»<br>Аттестация педагогических работников                                            | •0 ЛИЧНЫЙ КАБИНЕТ 🔒 ВЫХОД |  |
| У                       | ВЕДОМЛЕНИЯ<br>В Прочитано                                                                    |                           |  |
| Ho                      | овое                                                                                         |                           |  |
| <mark>И</mark> з<br>16. | зменение даты заявления №ЕРGU-2<br>.01.2025 21:44, Система <mark>Обычный приоритет</mark>    |                           |  |
| Из<br>16.               | зменение статуса заявления №EPGU-2<br>.01.2025 21:06, Система <mark>Обычный приоритет</mark> |                           |  |

| Аттестация педагогических работн                                                  | ИКОВ                     |  |  |
|-----------------------------------------------------------------------------------|--------------------------|--|--|
| ИС «БИПП»<br>Аттестация педагогических работников                                 | 🖈 ЛИЧНЫЙ КАБИНЕТ 🔒 ВЫХОД |  |  |
| Изменение даты заявления № EPGU-2 (Новое, Обычный приоритет)                      |                          |  |  |
| В заявлении № в изменена дата аттестации.<br>Новая дата аттестации: 2025 10:00:00 |                          |  |  |
| Назад Вархив Непрочитано                                                          |                          |  |  |